附件1

## 八大员继续教育学员报名流程

一、登录"四川省施工现场专业人员职业培训公共服务平台",点击"学员入口"如图所示:

| A CONTRACTOR OF CONTRACTOR OF | 四川省施工现 <sup>」</sup><br>职业培训公共                    | <sup>汤专业人员</sup><br>:服务平台                     |                        |                                         |                               |              |
|----------------------------------------------------------------------------------------------------|--------------------------------------------------|-----------------------------------------------|------------------------|-----------------------------------------|-------------------------------|--------------|
| 含首页                                                                                                    | 区工作动态                                            | <b>國 政策文件</b>                                 | ■ 机构展示                 | S 培训报名                                  |                               | 回常见问题        |
| 最新工作动态 <ul> <li>住房城乡建设厅/</li> <li>源、成都市建科、</li> <li>家机构实地复查]</li> </ul>                                                                                                    | 事教育处已完成对成都市202<br>成都市筑信、四川根典、成者<br>作,后续将尽快完成其余已提 | 12年第一批遴选推荐机构中<br>P精湛、成都创业和成都會<br>主荐培训机构的实地复查工 | 中的成都鑫<br>建调劳动等7<br>工作。 | <ul><li>✤ 机构入口</li><li>爺 学员入口</li></ul> | <ul><li>↓</li><li>↓</li></ul> | 监管入口<br>投诉入口 |
|                                                                                                    |                                                  |                                               |                        | 四川省住房和城乡建设厅关于公                          | 布2023年度四川省住                   | 2023-04-10   |

二、点击注册新的账号,按要求输入账号及密码、验证码后点击登录, 如图所示:

|                                       | 培训管理信息                                                                                                    | 急系统      |
|---------------------------------------|----------------------------------------------------------------------------------------------------|----------|
|                                       | 请登录                                                                                                    |          |
|                                       | 请输入注册电话号码                                                                                                    |          |
|                                       |                                                                                                    | <u> </u> |
|                                       | Notes to the second second sec | 36.59    |
|                                       | 受录                                                                                                    |          |
|                                       | 码忘记了?找回密码                                                                                                    |          |
| 1 1 1 1 1 1 1 1 1 1 1 1 1 1 1 1 1 1 1 | - 没有帐号? -                                                                                                    |          |
|                                       | 注册新的帐号                                                                                                    |          |
| 4                                     | Copyright © 2021 培训管理<br>All rights reserved                                                                                                    | 里信息系统-   |

三、点击左侧菜单列表中的"我的继续教育"报名学习,如图所示:

| 用户服务中心(测试环        | =    |       |                         |          |         | ⊯ 🕑 🥚 冯蓝          |
|-------------------|------|-------|-------------------------|----------|---------|-------------------|
| ● <b>在</b> 线      | 0 参加 | 继续教育请 | <b>5点击左侧菜单列表中的"我的</b> 绝 | 续教育"报名学习 |         |                   |
| 分 学员桌面            | -    |       |                         |          |         |                   |
| 日 学员数据管理 ~        | 新训报名 |       |                         |          | 所有岗位    | ✓所有区域 ✓ 2刷新       |
| ▶ 我的报名信息          | 序号   | 操作    | 机构名称                    | 地区       | 培训岗位    | 培训班名称             |
| ☑ 我的学习过程 □ 我的卿母信自 | 1    | 报名    | 绵阳职业技术学院                | 绵阳市      | 劳务员     | 2023第01期劳务员01     |
| ▲ 我的证书管理          | 2    | 报名    | 绵阳职业技术学院                | 绵阳市      | 市政工程施工员 | 2023第01期市政工程施工员01 |
| <b>口</b> 岗位转换     | 3    | 报名    | 绵阳职业技术学院                | 绵阳市      | 材料员     | 2023第01期材料员01     |
| ☑ 系统消息管理          | 4    | 报名    | 绵阳职业技术学院                | 绵阳市      | 土建施工员   | 2023第01期土建施工员01   |
| 我的个人信息 我的继续教育     | 5    | 报名    | 绵阳职业技术学院                | 绵阳市      | 标准员     | 2023第01期标准员01     |
|                   | 6    | 报名    | 广元市利州中等专业学校             | 广元市      | 市政工程施工员 | 2023第02期市政工程施工员01 |
|                   | 7    | 报名    | 广元市利州中等专业学校             | 广元市      | 市政工程质量员 | 2023第02期市政工程质量员01 |
|                   | 8    | 报名    | 四川三河职业学院                | 泸州市      | 土建施工员   | 2023第01期土建施工员01   |
|                   | 9    | 报名    | 四川三河职业学院                | 泸州市      | 土建质量员   | 2023第01期土建质量员01   |

四、上传头像,请严格按红色标识部门要求上传符合要求的头像,如图所示:

| 用户服务中心(测试环                               | ≡           |                           |           |
|------------------------------------------|-------------|---------------------------|-----------|
| ۲. ۲. ۲. ۲. ۲. ۲. ۲. ۲. ۲. ۲. ۲. ۲. ۲. ۲ | 我的继续教育      | Ì                         |           |
| <b>28</b> 学员桌面                           | 此头像用于学习时    | <b>打人脸识别,线下培训计划签到,请上传</b> | 与符合要求头像   |
| □ 学员数据管理 >                               | (1) 本人近三个月  | 内的正面、免冠、无妆、彩色(限白底色        | 1)电子证件照片; |
| ▶ 我的报名信息                                 | (2) 照片类型为jp | 9、png格式,照片大小不超过80K;       |           |
| ☑ 我的学习过程                                 | (3) 照片须显示双  | 耳、双眉、双肩,不得进行过度PS处理        | 1,不得美颜;   |
| □ 我的测试信息                                 | (4) 不得上传全身  | 照、半身照、风景照、生活照等,不得们        | 佩戴首饰、头饰。  |
| 🚣 我的证书管理                                 |             |                           |           |
| 口 岗位转换                                   | 身份证号        | 510120-0750/23003         |           |
| ☑ 系統消息管理                                 |             |                           |           |
| 🛔 我的个人信息                                 | 真实姓名        | ¥2                        |           |
| 我的继续教育                                   | 用户手机        |                           |           |
|                                          |             |                           |           |
|                                          | 照片          |                           |           |
|                                          |             |                           |           |
|                                          |             |                           |           |
|                                          |             |                           |           |
|                                          |             |                           |           |

## 五、上传头像后,点击保存修改,如图所示:

| =               |                                                                                                    |                                                                                                    |
|-----------------|----------------------------------------------------------------------------------------------------|----------------------------------------------------------------------------------------------------|
| 真实姓名            | a constantino de la constantino de la constant |                                                                                                    |
| 用户手机            | 15/08101417                                                                                                    |                                                                                                    |
| 照片              |                                                                                                    |                                                                                                    |
| Construction of |                                                                                                    |                                                                                                    |
|                 |                                                                                                    |                                                                                                    |
|                 |                                                                                                    |                                                                                                    |
|                 |                                                                                                    |                                                                                                    |
|                 |                                                                                                    |                                                                                                    |
|                 |                                                                                                    |                                                                                                    |
|                 |                                                                                                    |                                                                                                    |
|                 |                                                                                                    |                                                                                                    |
| 选择照片            | 上传照片                                                                                                    |                                                                                                    |
|                 |                                                                                                    |                                                                                                    |
|                 |                                                                                                    |                                                                                                    |
|                 |                                                                                                    |                                                                                                    |
|                 | ■<br>真实姓名<br>用户手机<br>照片 选择照片                                                                                                    | ■<br>真交姓名<br>用户手机<br>加<br>加<br>定<br>部<br>目<br>た<br>の<br>810141/<br>一<br>の<br>の<br>日<br>の<br>の<br>日<br>の<br>日<br>の<br>日<br>の<br>日<br>の<br>日<br>の<br>日<br>の<br>日<br>の |

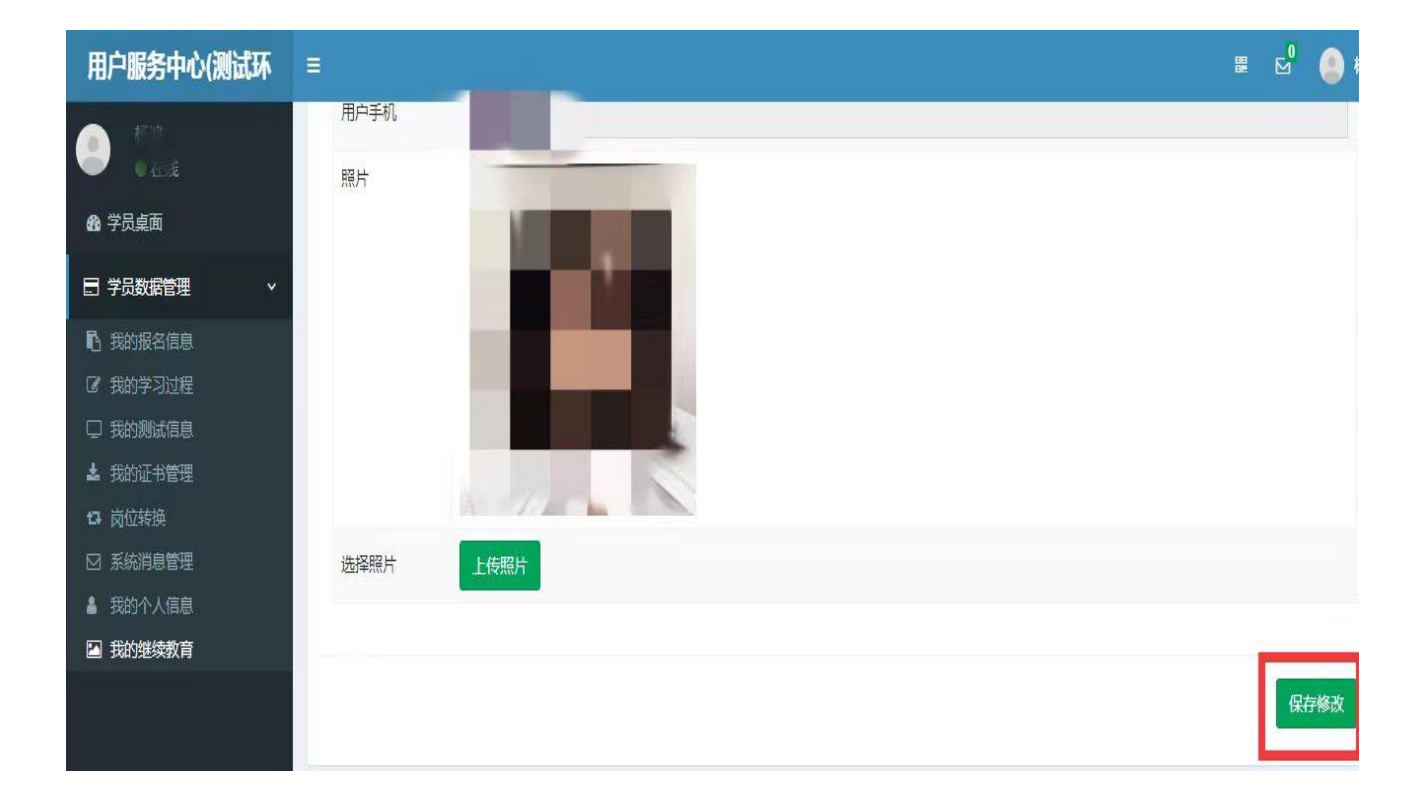

六、完成头像上传后进行人脸识别验证,学员可使用带摄像头的电脑 或使用微信小程序扫弹框二维码进行验证,如图所示:

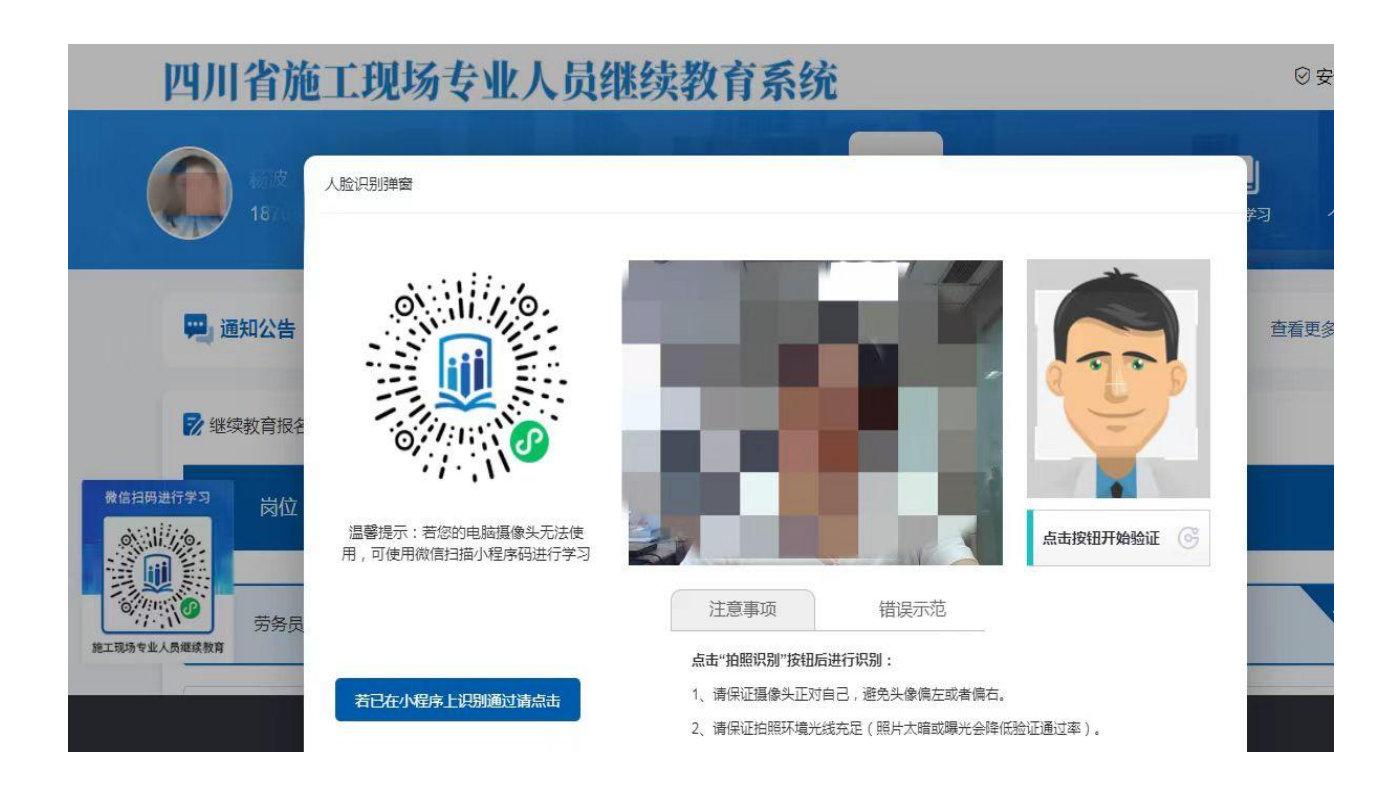

七、人脸识别验证后,点击"继续教育报名"栏目,选择培训年度、培训方式、培训机构,如图所示:

| 四川           | 省施              | <b>L现场专</b>  | k<br>人员继续教育         | 系统              |                             |                        | ⊘ 安全         |
|--------------|-----------------|--------------|---------------------|-----------------|-----------------------------|------------------------|--------------|
|              | ₹ 2<br>18 08 JI |              |                     | を<br>建築教育<br>报名 | <b>们</b><br><sup>培训机构</sup> | 我的订单                   | ▶<br>我的学习 个. |
| 晃 通          | <b>知公告</b> 住師   | 房和城乡建设部人事司关于 | 于开展住房和城乡建设领域施工现场专业  | 业人员职业培训工作有关事项的  | 通知                          |                        | 查看更多>        |
| 📝 继续         | 卖教育报名           |              |                     |                 |                             |                        |              |
| 微信扫码进行学习     | 岗位              | 省份           | 证书编号                | 发证时间            |                             | 培训周期                   |              |
| 施工現场专业人员继续教育 | 劳务员             | 四川省          | 0512310900016000001 | 2022-01-17      | 2023-                       | 01-18至2024-0<br>2023年度 | )1-17        |

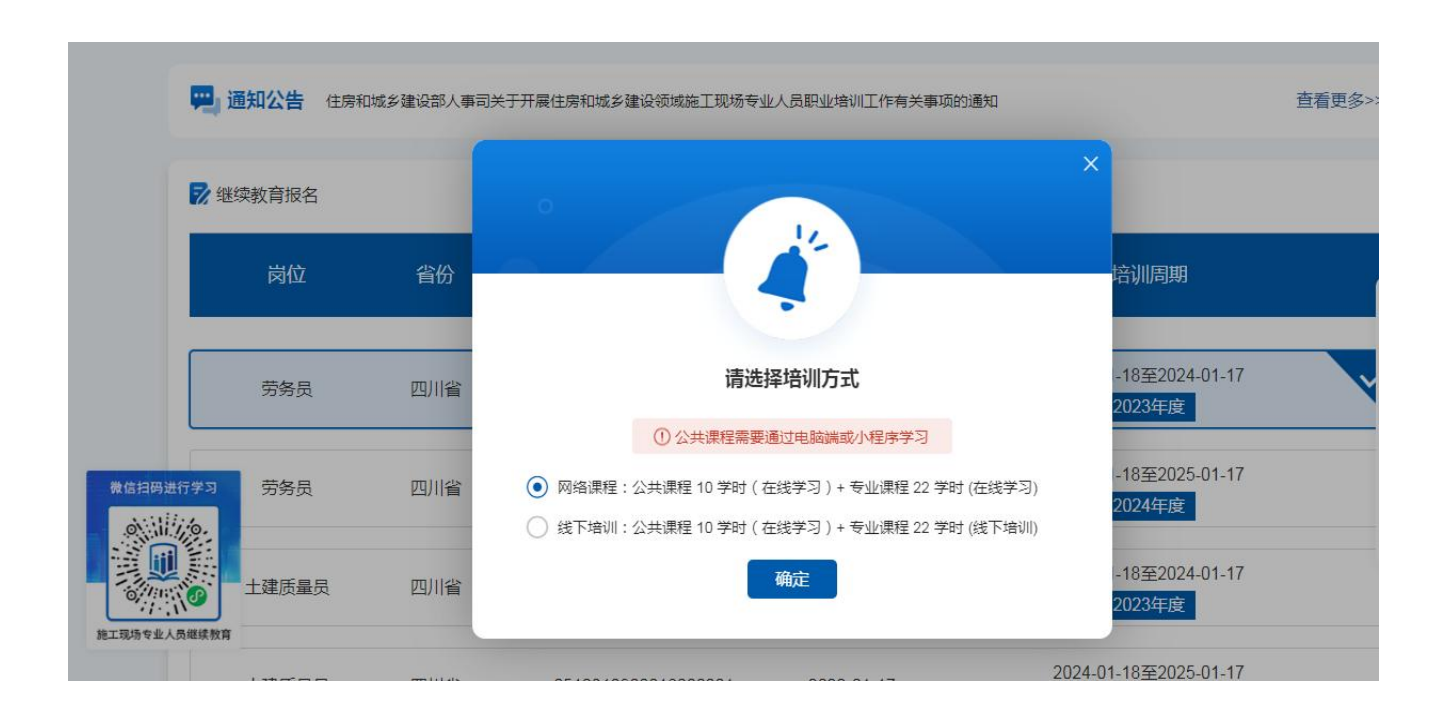

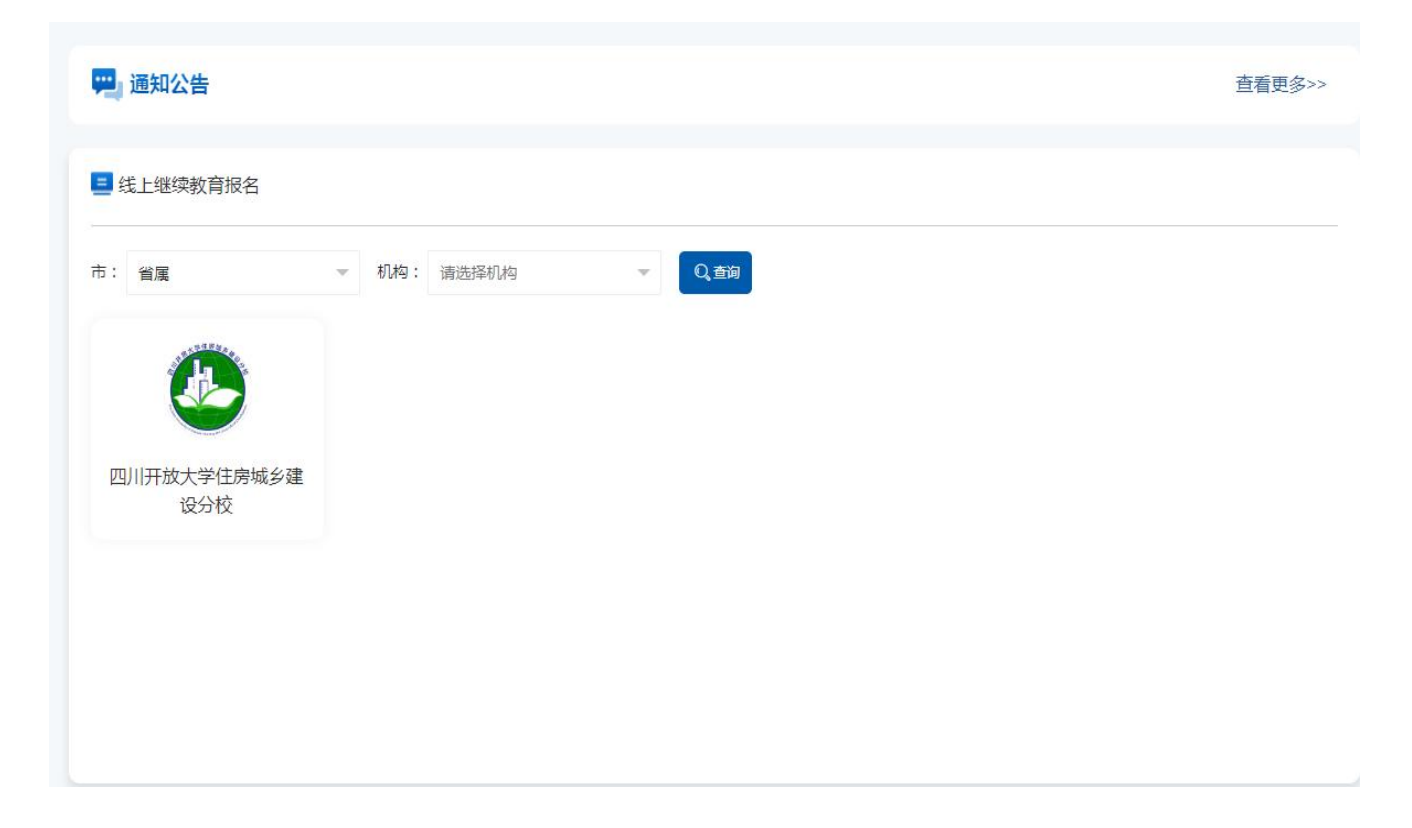

八、按系统提示进入报名程序,查看招生内容、招生信息,核对学员

## 信息无误后提交报名,如图所示:

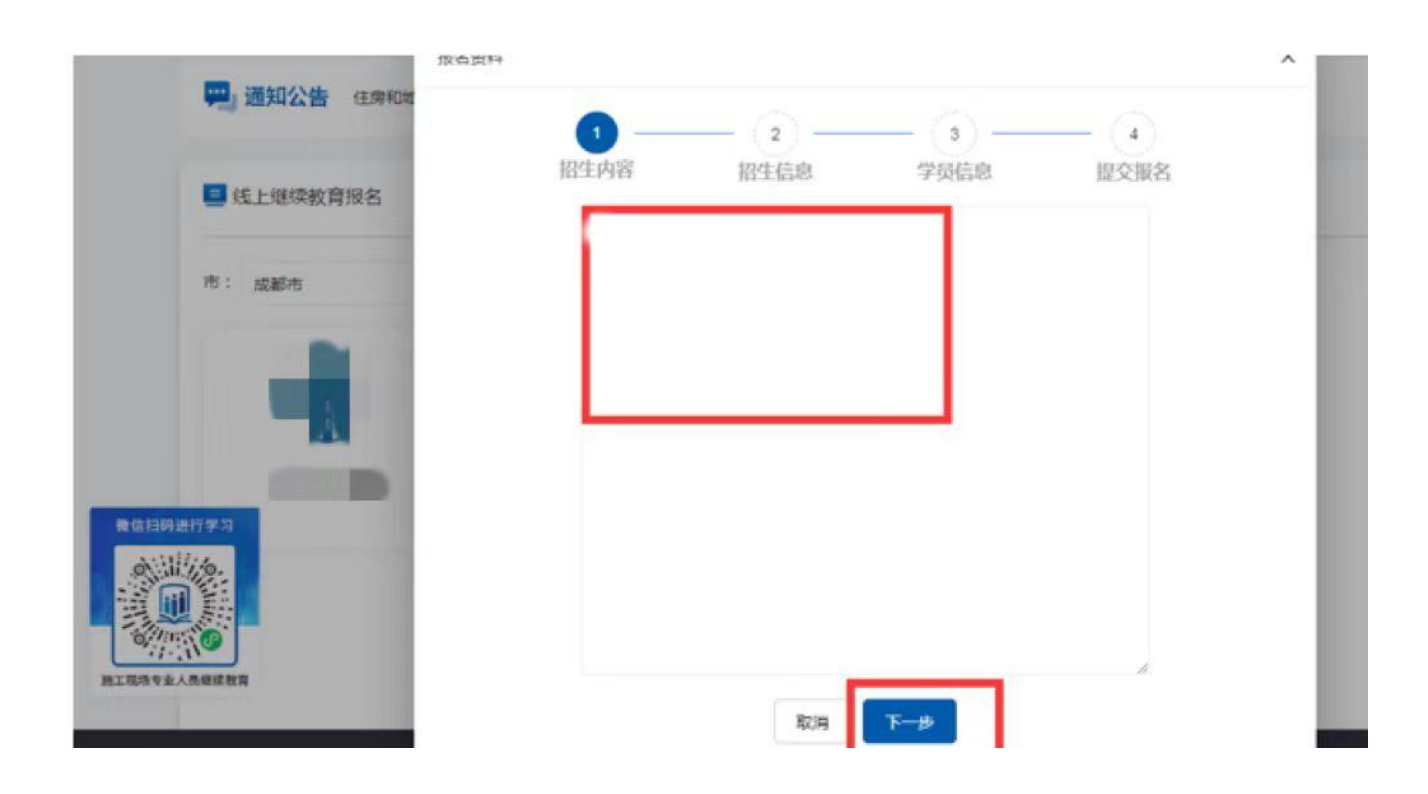

|                        | 版石資料       |      |      |      | ^ |      |
|------------------------|------------|------|------|------|---|------|
| 🥮 通知公告 住房和社            | <b>0</b> – | 2    | 3-   | - 4  |   | 查看更多 |
| ■ 线上继续教育报名             | 招生内容       | 招生信息 | 学员信息 | 提交报名 |   |      |
|                        | 培训机构:      |      |      |      |   |      |
| 市:成都市                  | 机构地址:      |      |      |      |   |      |
|                        | 报名联系人:     | 张三   |      |      |   |      |
|                        | 报名联系人电话:   |      |      |      |   |      |
| 量值扫码进行学习<br>Avtility A |            | 上一步  | 下一步  |      |   |      |

|                                                                                        | 100-140    |                                                             | 查看更 | 20 |
|----------------------------------------------------------------------------------------|------------|-------------------------------------------------------------|-----|----|
|                                                                                        | <b>O</b> – |                                                             |     |    |
| ■ 线上继续教育报名                                                                             | 招生内容       | 招生信息 字员信息 提交报名                                              |     |    |
|                                                                                        | "姓名:       |                                                             |     |    |
| 市: 成都市                                                                                 | •易份证号:     |                                                             |     |    |
|                                                                                        | "证书岗位:     | 劳劳员                                                         |     |    |
|                                                                                        | ·征书编号:     |                                                             |     |    |
| P                                                                                      | 继续教育周期:    | 2023-01-18 至 2024-01-17                                     |     |    |
| 景信指明进行学习<br>()<br>()<br>()<br>()<br>()<br>()<br>()<br>()<br>()<br>()<br>()<br>()<br>() |            | 上一步                                                         |     |    |
|                                                                                        | 2427       |                                                             | へ   |    |
|                                                                                        | ●          |                                                             |     |    |
| 线上继续教育报名                                                                               |            |                                                             |     |    |
| 市: 成都市                                                                                 |            |                                                             |     |    |
|                                                                                        | 线下支付报名费用时, | 您已成功报名【劳务员】继续款育<br>青您在支付信息备注系统订单号,订单号为:20230516113504018111 |     |    |
|                                                                                        | 机构信息       |                                                             |     |    |
| 養信約時进行学习                                                                               | 机构名称:      | 机构地址: 形                                                     |     |    |
|                                                                                        | 联系人姓名: 张三  | 联系人电话: 1                                                    |     |    |

九、报名成功后进入微信公众号"四川建设学习网"完成缴费,我校

于1个工作日内激活学习功能,可在"我的订单"栏目查询报名状态,如图所示:

| <b>♡</b> 安              |            |                        | 系统      | 员继续教育         | 专业人员        | 省施工现均                  |
|-------------------------|------------|------------------------|---------|---------------|-------------|------------------------|
| <b>注</b><br>我的订单 我的学习 个 | 自          | <b>7</b><br>继续教育<br>报名 |         |               |             | だ<br>18708 <b>10</b> 1 |
| 查看更多:                   | 例          | [作有关事项的通               | 人员职业培训] | 口城乡建设领域施工现场专业 | 邓人事司关于开展住房和 | 通知公告 住房和城乡建设。          |
|                         |            |                        |         |               |             |                        |
|                         |            |                        |         | т             |             |                        |
| 10 10-                  | /04-#10-4- |                        |         | T单            | 可已确认 已撤回订   |                        |

十、机构确认后,可点击我的学习图标,即可按顺序进行学习(注意: 每一小节前会进行人脸识别,学习中不定时进行人脸识别,须本人前 往学习,支持碎片式学习,可查看已学课时),如图所示:

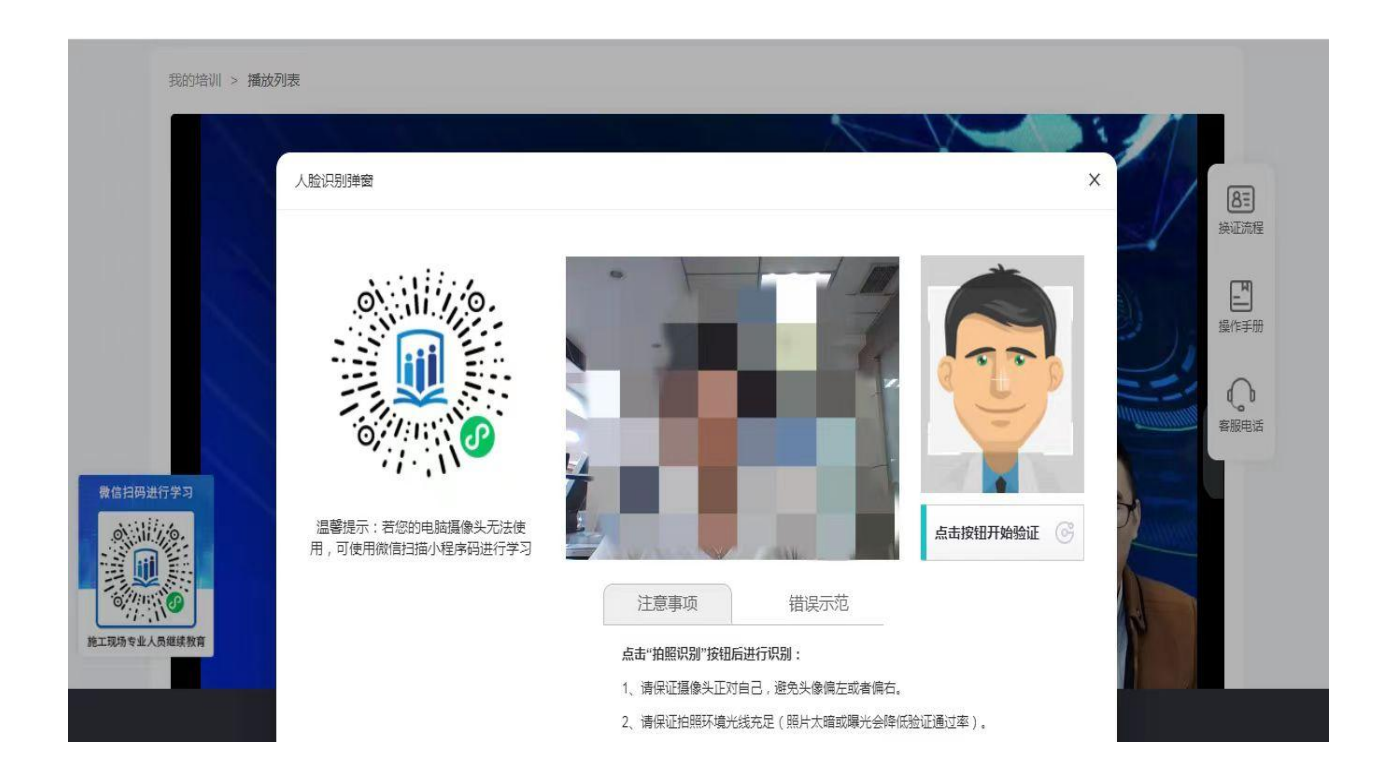

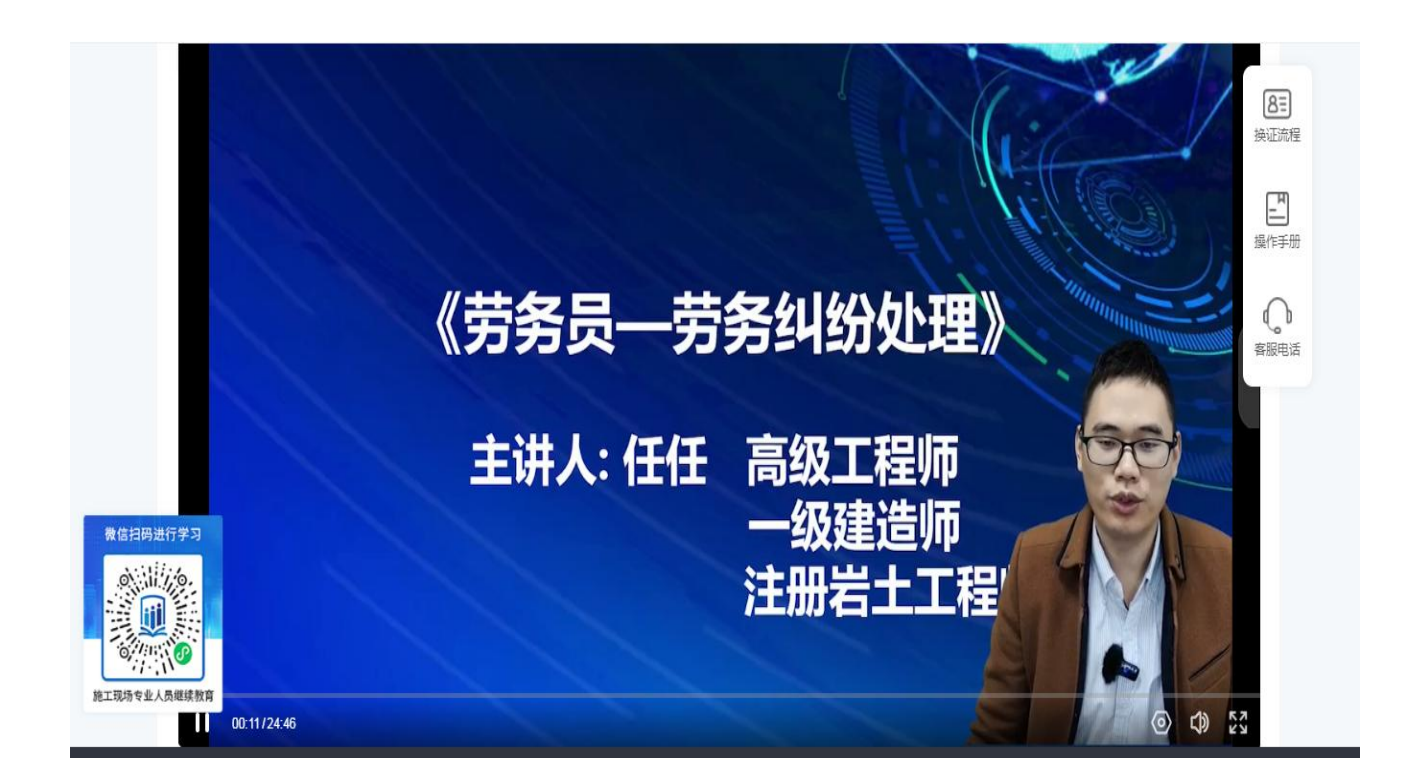

| 请选择培训岗位 🔻 请选择        | 学习状态 | ▼ Q 蓟 |      |      |             |
|----------------------|------|-------|------|------|-------------|
| 培训名称                 | 岗位   | 总课时   | 已学课时 | 审核状态 | 操作          |
| 2023年施工现场专业人员-继续教育培训 | 劳务员  | 32    | 29 C | 审核中  | 开始学习 学习记录 打 |

## 十一、学习完成后,可查看学习记录及打印学时证明,如图所示:

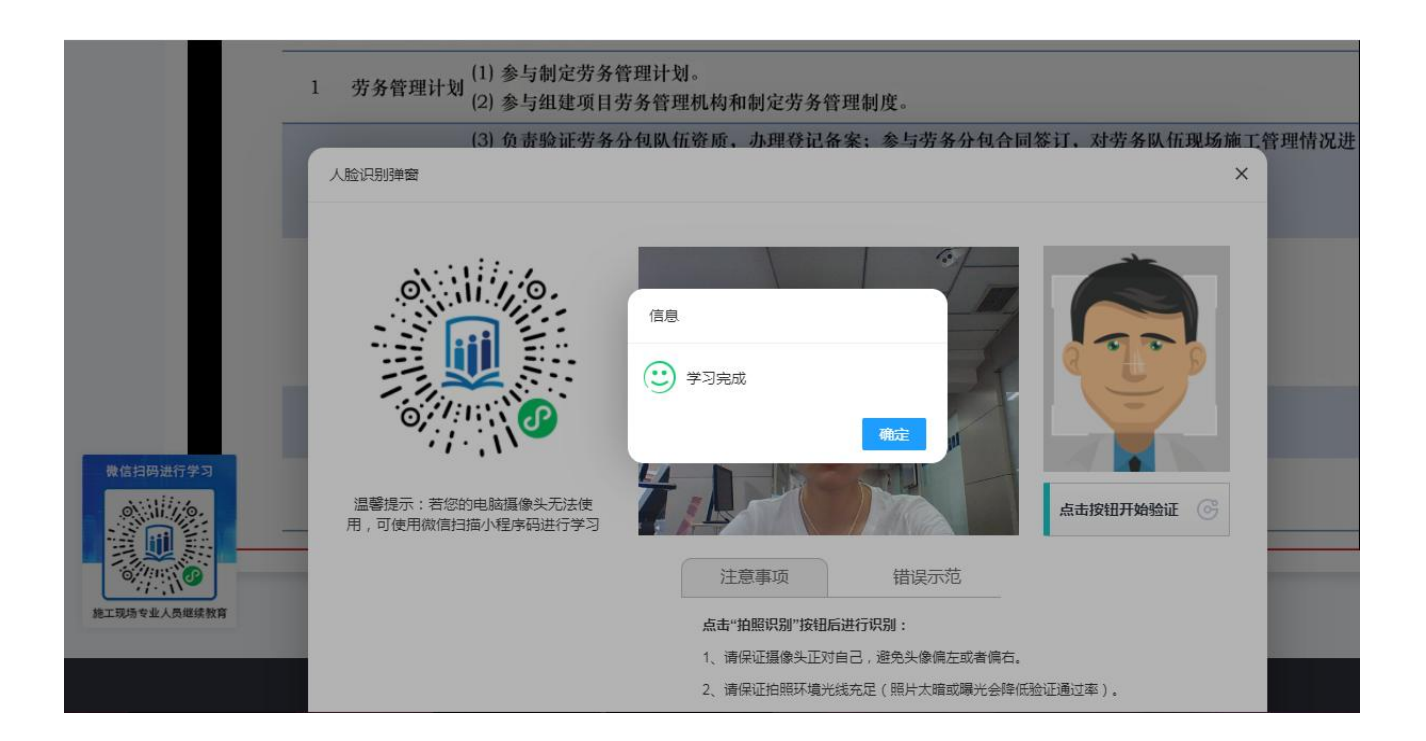

| <b>线上继续教育</b> 线下继续教育(公共和 | 4目)     |       |             |       |            |
|--------------------------|---------|-------|-------------|-------|------------|
| 请选择培训岗位     请            | 选择学习状态  | Q,蓟   |             |       |            |
| 培训名称                     | 岗位      | 总课时   | 已学课时        | 审核状态  | 操作         |
| 2023年施工现场专业人员-继续教育培训     | 训 劳务员   | 32    | 32          | 通过    | 学习记录 打印学时证 |
| 学习                       | 共1条 上一页 | 1 下一页 | 10条页 🗸 🔿 到鮮 | 1页 确定 |            |

下载学习记录

培训学时记录表

打印学时记录

| 基  | 姓    | 名     | 杨                | 性别       | 男           | 电话   | 18 181014     |    |  |
|----|------|-------|------------------|----------|-------------|------|---------------|----|--|
| 本情 | 身份   | 证号    | 5101251975(      | 0429/ 12 | 培训项目        | 施工现  | 施工现场专业人员-继续教育 |    |  |
| 况  | 培训机构 |       |                  | 14       |             |      | 远程教育          |    |  |
|    | 序号   | ŧ     | 吉训起止时间           |          | 培训内容        |      | 学完学时          | 备注 |  |
|    | 1    | 2023/ | 5/16 - 2023/5/16 | 任任       | 《劳务员——劳务纠纷处 | 理》1  | 1             |    |  |
|    | 2    | 2023/ | 5/16 - 2023/5/16 | 任任       | 《劳务员——劳务纠纷处 | ]理》2 | 1             |    |  |
|    | 3    | 2023/ | 5/16 - 2023/5/16 | 任任       | 《劳务员——劳务纠纷处 | 理》3  | 1             |    |  |
|    | 4    | 2023/ | 5/16 - 2023/5/16 | 任任       | 《劳务员——劳务纠纷处 | 理》4  | 1             |    |  |
|    | 5    | 2023/ | 5/16 - 2023/5/16 | 任任       | 《劳务员——劳务纠纷处 | 理》5  | 1             |    |  |
|    | 6    | 2023/ | 5/16 - 2023/5/16 | 任任       | 《劳务员——劳务纠纷处 | 理》6  | 1             |    |  |
|    | 7    | 2023/ | 5/16 - 2023/5/16 | 任任       | 《劳务员——劳务纠纷处 | 理》7  | 1             |    |  |
|    | 8    | 2023/ | 5/16 - 2023/5/16 | 任任       | 《劳务员——劳务纠纷处 | 理》8  | 1             |    |  |
|    |      |       |                  |          |             |      |               |    |  |

٦

| 四川;             | 省施工3                                   | 现场专业人<br>学时证明                                           | 员继续教育                                        |
|-----------------|----------------------------------------|---------------------------------------------------------|----------------------------------------------|
|                 |                                        | 姓名:<br>身份证号:<br>证书编号:<br>岗位: <sup>劳务员</sup>             |                                              |
| <b>教育</b><br>課程 | 7000, 〒2023年<br>继续教育培训,培<br>22 学时, 己完成 | <b>5</b> 月 10 日元成 應上現功专<br>計測学时: 32 学时,其中通<br>学习。<br>课程 | <b>32.八页 2023 年度速要</b><br>用课程 10 学时,专业<br>学时 |
| 通               | 劳务员                                    |                                                         | 10                                           |
| m<br>÷          | 劳务员                                    |                                                         | 12                                           |
| 业               | 劳务员                                    |                                                         | 10                                           |
|                 |                                        |                                                         | 西南交通大学<br>2023 年 5 月 16 日                    |
|                 |                                        |                                                         |                                              |